# Configura raccolta ShowTech PCP

## Sommario

Introduzione Prerequisiti Requisiti Componenti usati Configurazione Verifica Risoluzione dei problemi

### Introduzione

Questo documento descrive ShowTech, uno strumento CLI che raccoglie le informazioni/i log per la risoluzione dei problemi di Cisco Prime Collaboration Provisioning Manager richiesti da Cisco Technical Assistance Center (TAC) in un singolo file di archivio compresso. Questo strumento è disponibile in Provisioning Manager versione 2.0 e successive.

## Prerequisiti

#### Requisiti

Cisco raccomanda la conoscenza dei seguenti argomenti:

- Cisco Unified Provisioning Manager
- Cisco Prime Collaboration Provisioning

#### Componenti usati

Le informazioni fornite in questo documento si basano sulle seguenti versioni software e hardware:

- Cisco Prime Collaboration Provisioning versione 10.5
- WinSCP versione 5.5

**Nota:** Questo documento è valido anche per Cisco Unified Provisioning Manager versione 9.x.

Le informazioni discusse in questo documento fanno riferimento a dispositivi usati in uno specifico ambiente di emulazione. Su tutti i dispositivi menzionati nel documento la configurazione è stata ripristinata ai valori predefiniti. Se la rete è operativa, valutare attentamente eventuali

conseguenze derivanti dall'uso dei comandi.

### Configurazione

1. Abilita registrazione DETTAGLI:

Accedere a Cisco Prime Collaboration Provisioning con Secure Shell (SSH) con le credenziali **root**.

Immettere questo comando per accedere alla directory dello script:

[root@PCP9 ~]# cd /opt/cupm/sep/ipt/bin

Modificare il livello di log in DETAIL:

```
[root@PCP9 bin]# bash ./changeloglevel.sh -level DETAIL
```

Nota: Dopo il riavvio del server, il livello di log torna a DEFAULT.

Prendere nota del timestamp corrente sul server:

[root@PCP9 bin]# date

- 2. Ricreate il problema.
- 3. Generare un file ShowTech.

Utilizzo:

Per raccogliere i file di log più recenti, START\_DATE deve essere il valore ottenuto nel **passaggio 1d** meno 1 ora e END\_DATE deve essere specificato con un'ora futura.

Esempio:

[root@PCP9 bin]# bash ./showtech.sh -start 2014-12-06 11:52:44 -end 2014-12-06
15:00:00

```
[root@PCP9 bin]# bash ./showtech.sh -start 2014-12-06 12:52:44 -end 2014-12-06 15:00:00
showtech.sh
Copyright (c) 2011 Cisco Systems, Inc.
        All rights reserved.
   SHOWTECH - Start (Start: Sat Dec 06 12:52:00 IST 2014 End: Sat Dec 06 15:00:00 IST 2014)
Sat Dec 06 12:54:27 IST 2014 - Output Directory: /tmp/ShowTech-2014-12-06-125426
Sat Dec 06 12:54:27 IST 2014 - Collect CUPM data.
Sat Dec 06 12:54:27 IST 2014 - Copy properties files.
Sat Dec 06 12:54:27 IST 2014 - Copy license files.
Sat Dec 06 12:54:27 IST 2014 - Executing DB counts.
Sat Dec 06 12:54:27 IST 2014 - Collecting system properties.
Sat Dec 06 12:54:27 IST 2014 - Collect 'Patch' data.
Sat Dec 06 12:54:27 IST 2014 - Collect device & processor data.
Sat Dec 06 12:54:28 IST 2014 - Collect 'Domain' data.
Sat Dec 06 12:54:28 IST 2014 - Collect 'AAA' data.
Sat Dec 06 12:54:28 IST 2014 - Load Object Data (Class: AAAServer)
Sat Dec 06 12:54:29 IST 2014 - Collect Service Action Data
Sat Dec 06 12:54:29 IST 2014 - Collect Service Action Data - sql = SELECT uniqueid, packagena
me, actionname FROM niceinitialsa WHERE (status = '10002' OR (uniqueid IN (select distinct un
iqueid from nicesadata where (name = 'resultText') AND (value LIKE '%Result) = FAILURE%'))))
AND endedon BETWEEN '2014-12-06 12:52:00.0' AND '2014-12-06 15:00:00.0' ORDER BY uniqueid
Sat Dec 06 12:54:29 IST 2014 - Collect 'Order' data.
Sat Dec 06 12:54:29 IST 2014 - Collect Order Data - sql = SELECT ordernumber FROM tableorder
WHERE ((status = 'HOLD') OR (status = 'RELEASED') OR (status = 'INITIAL')) AND (orderdate BET
WEEN'2014-12-06 12:52:00.0' AND '2014-12-06 15:00:00.0' ) ORDER BY ordernumber
Sat Dec 06 12:54:29 IST 2014 - Collect log files.
Sat Dec 06 12:54:29 IST 2014 - Archiving CUPM log files...
Sat Dec 06 12:54:29 IST 2014 - Archiving JBoss log files...
Sat Dec 06 12:54:29 IST 2014 - Archiving PG log files...
Sat Dec 06 12:54:29 IST 2014 - Zipping output.
   SHOWTECH - End
 Data can be found in:
   /tmp/ShowTech-2014-12-06-125426.zip
```

4. Raccogliere i registri dal server:

Accedere a WinSCP con le credenziali della radice:

| 🛼 WinSCP Login |                                                                                      |                                                 |
|----------------|--------------------------------------------------------------------------------------|-------------------------------------------------|
| New Site       | Session<br>File protocol:<br>SFTP<br>Host name:<br>PCP<br>User name:<br>root<br>Save | Port number:<br>22 💌<br>Password:<br>Advanced 💌 |
| Tools          | 🔁 Login 🛛 🔫                                                                          | Close Help                                      |

Cambiare la directory nella cartella /tmp sul server:

| pen directory                   | 8 23   |
|---------------------------------|--------|
| Open directory:                 |        |
| /tmp                            | -      |
| Site bookmarks Shared bookmarks |        |
|                                 | Add    |
|                                 | Remove |
|                                 |        |
|                                 |        |
|                                 | Up     |
|                                 | Down   |
|                                 |        |
| Location Profiles OK Cancel     | Help   |

Copiare il file zip ShowTech dal server in qualsiasi posizione sul PC:

| 👔 My d                                                                           | locuments - | 🚰 😨 🕒 | 🕈 • 🔿 • 🔒 🚺      | 🕯 🏠 🎜 😘              | 🎍 tmp 🔹 🚰 😨 🛛 🗢 📼 🖹                              | 🔁 🏠 🞜   | 🍓 Find Files 🛛 🖯      |              |  |
|----------------------------------------------------------------------------------|-------------|-------|------------------|----------------------|--------------------------------------------------|---------|-----------------------|--------------|--|
| 🕼 Upload 🕼 🖉 Edit 🗶 🚅 🕞 Properties 🎦 👔 ! 🛞 🖃 🗑<br>C/\Users\ambabu\Documents\PCP3 |             |       |                  | + - V                | 😰 Download 😭 📝 Edit 🗙 🛃 🕞 Properties 📫 💽   🕢 🖃 🕅 |         |                       |              |  |
|                                                                                  |             |       |                  |                      |                                                  |         |                       |              |  |
| Name                                                                             | Êxt         | Size  | Туре             | Changed              | Name Ext                                         | Size    | Changed               | Righ         |  |
| <b>4</b> -                                                                       |             |       | Parent directory | 12/6/2014 2:00:21 PM |                                                  |         | 12/5/2014 1:22:38 PM  | INNE         |  |
|                                                                                  |             |       |                  |                      | JCE-unix                                         |         | 12/5/2014 1:22:38 PM  | <b>DWOED</b> |  |
|                                                                                  |             |       |                  |                      | hsperfdata_root                                  |         | 12/6/2014 12:54:29 PM | DWOLD        |  |
|                                                                                  |             |       |                  |                      | .s.PGSQL5432                                     | 0 B     | 12/6/2014 1:33:05 PM  | TWOED        |  |
|                                                                                  |             |       |                  |                      | .s.PGSQL5432.lock                                | 28 B    | 12/6/2014 1:33:05 PM  | rw           |  |
|                                                                                  |             |       |                  |                      | cars-debug.cfg                                   | 0 B     | 12/5/2014 12:43:41 PM | DW-D         |  |
|                                                                                  |             |       |                  |                      | ars-logutil.lock                                 | 0 B     | 12/5/2014 1:22:59 PM  | DW-D         |  |
|                                                                                  |             |       |                  |                      | cars-password-policy                             | 58 B    | 12/5/2014 1:22:59 PM  | DW-D         |  |
|                                                                                  |             |       |                  |                      | cars-services.rcfg                               | 144 B   | 12/5/2014 1:22:59 PM  | DWX-         |  |
|                                                                                  |             |       |                  |                      | 🔄 🔤 ifconfig.out                                 | 58 B    | 12/5/2014 12:43:44 PM | DW-D         |  |
|                                                                                  |             |       |                  |                      | 5howTech-2014-12-06-125426.zip                   | 101 KiB | 12/6/2014 12:54:29 PM | IM-L         |  |

Nota: Assicurarsi che i file e la directory sul server non vengano modificati.

Allegare il file ShowTech alle note sulla richiesta con l'opzione **Upload** fornita dal <u>Support</u> <u>Case Manager</u> o inviarlo direttamente a un tecnico Cisco TAC per posta elettronica.

### Verifica

Attualmente non è disponibile una procedura di verifica per questa configurazione.

# Risoluzione dei problemi

La raccolta ShowTech è relativamente semplice e le probabilità di fallimento sono rare. In caso di problemi o errori, contattare Cisco TAC.